## Drives displaying "Red" on Storage Drive and Hardware tab

Drives showing offline or write error on Storage => Drive tab and Hardware tab.

| Drive Extended Hardware                                                                                                    |                                                                                                    |                                                   |
|----------------------------------------------------------------------------------------------------|----------------------------------------------------------------------------------------------------|---------------------------------------------------|
| 💮 Graphic 🛛 💿 Tree                                                                                                    |                                                                                                    |                                                   |
| Storage Hardware                                                                                                    | Properties                                                                                                  | Self-tests for All Disks                          |
| Disks Disk 1 / dev/csmi8/s Disk 1 / dev/csmi8/s Disk 2 / dev/sdd Disk 3 / dev/sds Disk 4 / dev/sds Disk 5 / dev/sds Disk 5 / dev/sds Disk 7 / dev/csmi8/s Disk 8 / r/dev/csmi8/s Disk 8 / dev/scmi8/s Disk 8 / dev/csmi8/s Disk 8 / dev/csmi8/s Disk 8 / dev/csmi8/s | Property Value<br>Serial Number WD-WCC4E7NJCX24<br>Status Offline                                           | Start Short Tests<br>Start Long Tests<br>View Log |
| Self-test for Single Disk<br>Start Short Test Start Long Test                                                                                                    |                                                                                                    |                                                   |
| Self-test for Single Disk<br>Start Short Test Start Long Test<br>Thresholds<br>Device Attribute                                                                                                    | Curr. Value Min. Value Max. Value                                                                           |                                                   |
| Self-test for Single Disk<br>Start Short Test<br>Thresholds<br>Device Attribute                                                                                                    | Curr. Value Min. Value Max. Value                                                                           |                                                   |
| Self-test for Single Disk<br>Start Short Test Start Long Test<br>Thresholds<br>Device Attribute<br>/dev/sdd Temperature (C)                                                                                                    | Curr. Value     Min. Value     Max. Value       25     5     55       25     5     55                       |                                                   |
| Self-test for Single Disk<br>Start Short Test Start Long Test<br>Thresholds<br>Device Attribute<br>/dev/sdd Temperature (C)<br>/dev/sda Temperature (C)                                                                                                    | Curr. Value     Min. Value     Max. Value       25     5     55       25     5     55       25     5     55 |                                                   |

## Workaround:

Open Windows device manager (Windows start menu and type "device manager") Expand IDE ATA/ATAPI controllers

Check to see if there are duplicate ATA Channel entries (ATA Channel 0, ATA Channel 1, etc)

Disable the "Standard Dual Channel PCI IDE Controller" and reboot to remove the duplicates.

If the "Standard Dual Channel PCI IDE Controller" does not exist, disable the second entry for each duplicate ATA Channel by right clicking and choose disable. Reboot the server

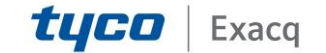

## exacqVision Support

Portal

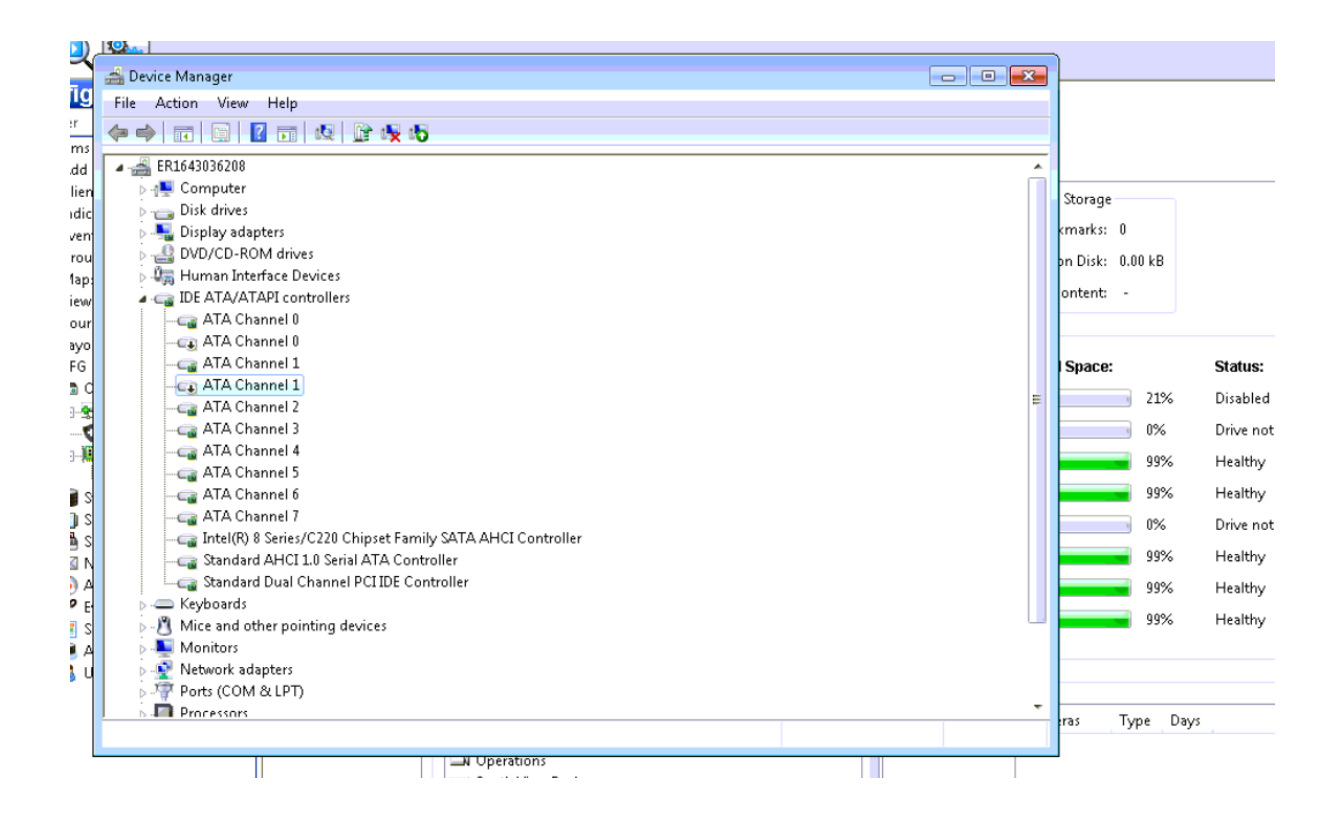

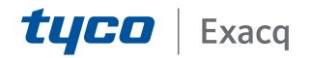